## **CHAPTER 15:- GST ADVANCE RECEIPTS**

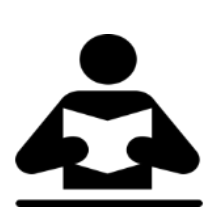

**Lesson Objectives** 

On completion of this lesson, you will be able to understand:

- GST Advance Receipts
- Recording if Turnover is less than Rs. 1.5 crores.
- Recording if Turnover is more than Rs. 1.5 crores.

### Advance Receipts if Turnover is less than Rs. 1.5 Crores

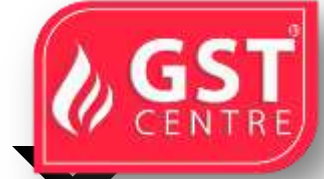

If your turnover in the previous financial year was less than Rs. 1.5 crores you need not pay tax on advance receipts. The tax liability calculation on advance receipts for supply of goods is disabled by default.

The journal transactions recorded to account for tax liability on advance receipts for supply of goods will not be included in **GSTR-1** and **GSTR-3B**returns. All adjustment transactions recorded for this purpose using the following journal flags will be moved under **Not relevant for returns** in **GSTR-1** and **GSTR-3B** reports.

| Nature of Adjustment      | Additional Details                                        |
|---------------------------|-----------------------------------------------------------|
| Increase of Tax Liability | Advance Receipts for Export/SEZ sales                     |
| Increase of Tax Liability | On Account of Advance Receipts                            |
| Decrease of Tax Liability | Cancellation of Advance Receipts                          |
| Decrease of Tax Liability | Cancellation of Advance Receipts for<br>Exports/SEZ sales |
| Decrease of Tax Liability | Sales against Advance Receipts                            |
| Decrease of Tax Liability | Sales against Advance Receipts for<br>Export/SEZ sales    |

## Advance Receipts if Turnover is more than Rs. 1.5 Crores

You can record the advance amount received from customers in a receipt voucher by marking it as advance receipt, and print it with the required GST details. If the turnover of your business is over and above Rs 1.5 crores, set the option **Enable tax liability on advance receipts** to **Yes** in the **Company GST Details** screen to calculate tax liability on advance receipts. The liability will be included in **GSTR-1** and **GSTR-3B** returns.

You need to pay GST for any advance received for goods or services, if the supply is not fulfilled in the same period.

When a sales invoice is raised against an advance received in a different tax period, you need to track the sales against the advance received.

### **Advance Receipt from Customer**

To record a receipt voucher for advance received from customer

1. Go to Gateway of Tally > Accounting Vouchers > F6: Receipt.

| Receipt No. 1                                      | 15-Jul                         |
|----------------------------------------------------|--------------------------------|
|                                                    | Used for: Advance Receipt Sab. |
| Account : Bank of India<br>Cur Bal: 3,23,900.00 Dr |                                |
| Particulars                                        | Am                             |
| Excel Enterprises<br>Cur Bal: 64,900.00 Cr         | 64,90                          |
| Advance ET/01 64,900.00                            | Cr                             |
|                                                    |                                |
|                                                    |                                |
|                                                    |                                |
|                                                    |                                |
|                                                    |                                |
|                                                    |                                |
|                                                    |                                |
| larration                                          |                                |
| Narration                                          | Accept 7                       |

2. Click <u>N</u>: Advance Receipt to mark the voucher for advance receipt.

|                      | Nature of Receipt                  |       |
|----------------------|------------------------------------|-------|
|                      | Nature of Receipt                  |       |
|                      | Not Applicable     Advance Receipt |       |
|                      | Refund of Advance Payment          |       |
| GST IN TALLY.ERP 9 - | 2020 www.gstcent                   | re.in |

- 3. **Account**: Select the bank to which the payment will be made.
- 4. Select the party ledger. Ensure the bill-wise detail is enabled in the ledger master.

The **Advance Receipt Details** screen appears with the list of stock items. To select a ledger, click **<u>L</u>**: **Show Ledgers** . Click **F12: Configure** and set the options:

- Allow to provide rate of stock items? to Yes, to enter/alter the slab rate of the stock item.
- Allow to provide quantity for calculation of cess on quantity? to Yes , to enter the cess rate and cess rate per unit.
- Allow modification of tax details? to Yes , to override the GST and cess rates in the voucher.
- 5. Select the stock item (goods enabled for GST) or ledger (services enabled for GST).
- 6. Enter the **Advance Amount**, which is inclusive of GST. You can adjust this against the sales invoice partially/fully, based on the sale value. At the end of the month, depending on the balance amount of the advance available, you can record a journal voucher to raise the liability.

Based on the amount entered, the break-up of the GST amount gets auto calculated for **Central Tax** , **State Tax** ,and **Cess** , if applicable. The **Advance Receipt Details** screen appears as shown below:

|             |           |           |           | Ally        | suce sector p | WIAIN     |          |      |        |          |          |        |
|-------------|-----------|-----------|-----------|-------------|---------------|-----------|----------|------|--------|----------|----------|--------|
| Perticulars | Item Rate | Advance   | Taxable   | Central Tax |               | State Tex |          | Com  |        |          |          | -      |
|             |           | Amount    | Value     | Rate        | Amount        | Rate      | Amaunt   | Rate | Amount | Rate Per | Quantity | Amount |
| Computers   |           | 64,900.00 | 55.000.00 |             | 4.950.00      | 9 % 1     | 4.950.00 | 1    |        |          |          |        |
|             |           | 1.0.0.00  |           | 1 - CO.     |               | A Carls   |          | 11   |        |          |          |        |
|             |           |           |           |             |               |           |          |      |        |          |          |        |
|             |           |           |           |             |               |           |          |      |        |          |          |        |
|             |           |           |           |             |               |           |          |      |        |          |          |        |

- 7. Press **Ctrl+A** to accept the **Advance Receipt Details** screen and return to the receipt voucher.
- 8. Select the type of reference as **Advance** and enter the reference details in the **Billwise Details** screen.
- 9. Accept the receipt voucher.
- 10. Click <u>P</u>: Print . To print the State Name , Code , and Place of Supply in the voucher, click F12: Configure and set the options as given below:
- Print State Name & State Code? to Yes .

- Print Place of Supply? to Yes.
- Press **Ctrl+A** to accept.
- 11. Set **Print GST Advance Receipt?** to **Yes**, as shown below:

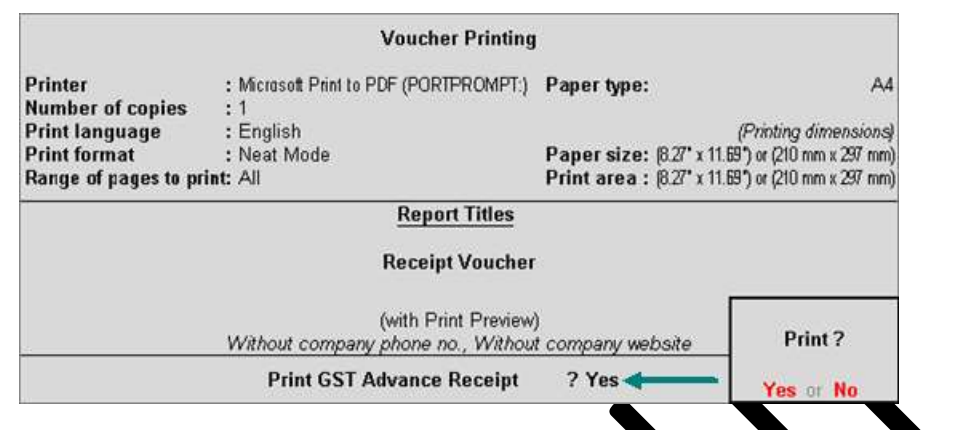

#### 12. Press Enter to print.

The printed receipt voucher with the GST details appears as shown below:

|                             | A                                                                                                    | dvance                                                | Rec                                   | eipt                              |                                      |            |           |            |             |
|-----------------------------|----------------------------------------------------------------------------------------------------|-------------------------------------------------------|---------------------------------------|-----------------------------------|--------------------------------------|------------|-----------|------------|-------------|
|                             | Na<br>State Na<br>GSTINA                                                                                                    | ational En<br>Gandhi<br>Banga<br>me: Kam<br>JIN: 29RH | terp<br>naga<br>lore<br>ataka<br>ISNT | r <b>ises</b><br>a, Code<br>6475D | : 29<br>1Z5                          |            |           |            |             |
| Part<br>Addi<br>GS1<br>Stat | ty : Excel Enterprises<br>ress: 4th Block<br>Jayanagar<br>Bangalore<br>TIN No. : 29ALEBD6178F1Z5<br>e Name : Karnataka, Code : 29 |                                                       | R                                     | eceipt l<br>eceipt (              | No. : <b>1</b><br>Date : <b>15/0</b> | 17/2017    | ,         |            |             |
| SI                          | Particula                                                                                                    | ars                                                   |                                       |                                   |                                      | Rate       | e per     |            | Amount      |
| 1                           | Computers                                                                                                    |                                                       |                                       |                                   | 64,900.00                            |            |           |            | 64,900.0    |
|                             |                                                                                                    |                                                       |                                       |                                   |                                      |            | +         | ₹€         | 64,900.0    |
| Amou<br>INR S               | nt received (in words)<br>Sixty Four Thous and Nine Hundred<br>HSN/SAC                                                            | Only<br>Taxa                                          | ible                                  | Cer                               | ntral Tax                            | St         | ate Tax   |            | Total       |
| 84713                       | 3010                                                                                                    | 55,0                                                  | ue<br>00.00                           | Rate<br>9%                        | 4,950.00                             | Rate<br>9% | 4,950     | nt<br>1.00 | 9,900.      |
|                             | T                                                                                                    | otal 55,0                                             | 00.00                                 |                                   | 4,950.00                             |            | 4,950     | .00        | 9,900.      |
| Tax An                      | nount(in words) : INR Nine Thousand N                                                                                             | ine Hundı                                             | ed O                                  | nly                               |                                      |            |           |            | E. & O      |
|                             |                                                                                                    |                                                       |                                       |                                   |                                      |            | for Natio | onal       | Enterpris   |
|                             |                                                                                                    |                                                       | Prepa                                 | ared by                           | Verifie                              | d by       | A         | uthori     | sed Signati |

GST IN TALLY.ERP 9 - 2020

## JOURNAL VOUCHER TO RAISE THE LIABILITY

## To record a journal voucher to raise the liability

1. Go to Gateway of Tally > Accounting Vouchers > F7: Journal.

| Accounting Voucher Creation                                  | National Enterprises                                                                        | Ctrl + M E            |
|--------------------------------------------------------------|---------------------------------------------------------------------------------------------|-----------------------|
| Journal No. 1                                                |                                                                                             | 17-Jul-2017<br>Monday |
|                                                              | Used for: Increase of Tax Llability<br>(Additional Details: On Account of Advance Receipta) | ,                     |
| Particulars                                                  | Debit                                                                                       | Credit                |
| Dr Tax on Advance                                            | 9,900.00                                                                                    |                       |
| Cr State Tax                                                 |                                                                                             | 4,950.00              |
| Cur Bal 4,950.00 Cr<br>Cr Central Tax<br>Cur Bal 4,950.00 Cr |                                                                                             | 4,950.00              |
| Provide GST Details: Yes                                     |                                                                                             |                       |
| Narration:                                                   |                                                                                             | 9 900 00              |
|                                                              |                                                                                             | Accept ?              |
|                                                              |                                                                                             | Yes or No             |

- 2. Click **<u>I</u>: Stat Adjustment**.
- 3. Select the options as shown below:

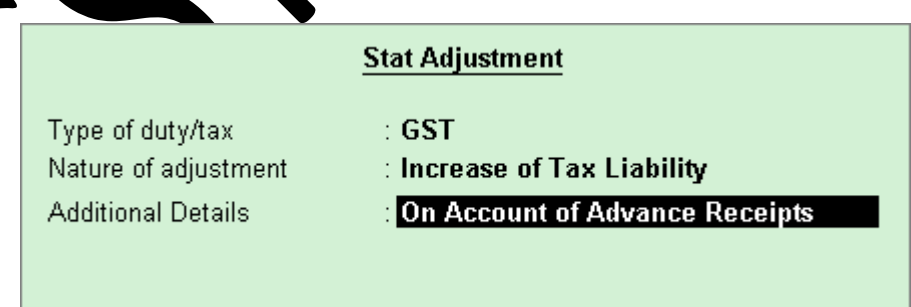

- 4. Debit the expense ledger, or the ledger grouped under Current Assets.
- 5. Credit the GST ledgers for the tax on advance receipt. Enter the tax **Rate** and **Taxable Value** in the **GST Details**screen displayed for each tax ledger.

#### 6. Set the option Provide GST Details? to Yes.

7. In the **Statutory Details** screen, select the party ledger.

| A                                                                              | dvance Details                                                                               | Denter Tem o                                                |
|--------------------------------------------------------------------------------|----------------------------------------------------------------------------------------------|-------------------------------------------------------------|
| Ledger Name<br>Place of supply<br>Registration type<br>Party type<br>GSTIN/UIN | : Excel Enterprises<br>: Karnataka<br>: Regular<br>: <mark>E Not Applicable</mark><br>: 29 5 | I Not Applicable<br>Deemed Export<br>Embassy/UN Body<br>SEZ |

**Note:** Place of supply has to be entered. You need not provide the party details.

- 8. Press Enter to save.
- 9. Press **Ctrl+A** to accept the voucher.

The tax liability raised on the advance amount appears in **GSTR-1**, as shown below:

| GS        | TR+1                                              |                  | National Enterprise                    | 15                    |                  |             |            | Ctrl + M            |
|-----------|---------------------------------------------------|------------------|----------------------------------------|-----------------------|------------------|-------------|------------|---------------------|
| GST       | FR-1                                              |                  |                                        |                       |                  |             | 1.Jul.     | 2017 to 31 Jul 2017 |
| Ret       | urns Summary                                      |                  |                                        |                       |                  |             |            |                     |
| Tot       | al number of vouchers for the period              |                  |                                        |                       |                  |             |            | 2                   |
| In        | cluded in returns                                 |                  |                                        |                       |                  |             |            | 1                   |
| 34        | ot relevant for returns                           |                  |                                        |                       |                  |             |            | 1                   |
| in        | complete/Mismatch in information (to be resolved) | (0)              |                                        | 2004/07/07/20         |                  | ABCOMOL 14  |            | 0                   |
| SI<br>No. | Particulars                                       | Voucher<br>Count | Taxable Value Integrated Tax<br>Amount | Central Tax<br>Amount | State Tax Amount | Cess Amount | Tax Amount | Invoice Amount      |
| 1         | 828 Invoices - 4A, 48, 4C, 68, 6C                 |                  |                                        |                       |                  |             |            |                     |
| 2         | B2C(Large) Invoices - 5A, 5B                      |                  |                                        |                       |                  |             |            |                     |
| з         | 82C(Small) Invoices - 7                           |                  |                                        |                       |                  |             |            |                     |
| 4         | Credit/Debit Notes(Registered) - 98               |                  |                                        |                       |                  |             |            |                     |
| 5         | Credit/Debit Notes(Unregistered) - 98             |                  |                                        |                       |                  |             |            |                     |
| 8         | Exports Invoices - 6A                             |                  |                                        |                       |                  |             |            |                     |
| 2         | Tax Lubility(Advances received) - 11A(1), 11A(2)  | 71               | 45,000,00                              | 4,950.00              | 4,960.00         |             | 9,900.00   | 64,900.00           |
| 8         | Adjustment of Advances - 11B(1), 11B(2)           |                  |                                        |                       |                  |             |            |                     |
| 9         | Nil Rated Invoices - 8A, 8B, 8C, 8D               |                  |                                        |                       |                  |             |            |                     |
|           | Total                                             | 1                | 55,000.00                              | 4,950.00              | 4,950.00         |             | 9,900.00   | 64,900.00           |
|           | HSIVSAC Summary - 12                              |                  |                                        |                       |                  |             |            |                     |
|           | Document Summary - 13                             |                  |                                        |                       |                  |             |            |                     |
| Adv       | vance Receipts                                    |                  |                                        |                       |                  |             |            |                     |
| A         | mount unadjusted against supplies                 |                  |                                        |                       |                  |             |            | 64,900.00           |
| S         | ales against advance from previous periods        |                  |                                        |                       |                  |             |            | 0.00                |
|           |                                                   |                  |                                        |                       |                  |             |            |                     |
|           | Westward and allow an end and the Menter          | NO               | and and and and and                    | 222                   |                  |             |            |                     |

## **REVERSING THE LIABILITY ON ADVANCE RECEIPT AFTER SALES**

Sales invoice linked to an advance receipt voucher

When the sales invoice is recorded, the receipt voucher has to be linked to it by selecting the **Type of Ref** as **Agst Ref** in the **Bill-wise Details** screen of the sales invoice.

| Bill-wise De         | tails                     | National Enterprises                                           |         | Ctrl + M 🗵      |
|----------------------|---------------------------|----------------------------------------------------------------|---------|-----------------|
| Nalas<br>Paramata an |                           |                                                                |         |                 |
| Marker.              | Elsent from               |                                                                |         |                 |
|                      | Bill-wise Detail:<br>Upto | for Excel Enterprises<br>₹ 5,31,000.00 Dr                      |         |                 |
| Type of Ref          | Name                      | Due Date, or Amount Dr/<br>Credit Days Cr<br>(wef: 2-Aug-2017) |         |                 |
| Agst Ref             | ET/01                     | 64,900.00 Dr                                                   |         |                 |
| New Ref              | Sale/01                   | 4,66,100.00 <mark>0:</mark>                                    |         |                 |
|                      |                           | 5,31,000.00 Dr                                                 | 111 mar | - K.S.C. MALERS |

The **GSTR-1** report displays the sales invoice, with tax on sales and advance amount as shown below:

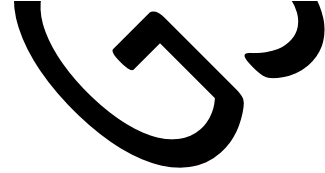

| GSTR-1                                                                                                    |                                                                                                    |                                                                |                                                                                                    |                                 | 1 Aug 2                                 | 017 to 31.A |
|----------------------------------------------------------------------------------------------------|----------------------------------------------------------------------------------------------------|----------------------------------------------------------------|----------------------------------------------------------------------------------------------------|---------------------------------|-----------------------------------------|-------------|
| Returns Summary                                                                                                    |                                                                                                    |                                                                |                                                                                                    |                                 |                                         |             |
| Total number of vouchers for the period                                                                                                    |                                                                                                    |                                                                |                                                                                                    |                                 |                                         |             |
| Included in returns                                                                                                    |                                                                                                    |                                                                |                                                                                                    |                                 |                                         |             |
| Not relevant for returns                                                                                                    |                                                                                                    |                                                                |                                                                                                    |                                 |                                         |             |
| Incomplete/Mismatch in information (to be resolved)                                                                                                    |                                                                                                    | 1001901 200000000                                              | 12 10 10 10 10 10 10 10 10 10 10 10 10 10                                                                                                    | -                               | 0-0-0-0-1-0-0-0-0-0-0-0-0-0-0-0-0-0-0-0 |             |
| SI Particulars<br>No                                                                                                    | Voucher Taxable Value Integ                                                                                                    | rated Tax Central Tax<br>Amount Amount                         | State Tax Amount                                                                                                    | Cess Amount                     | Tax Amount                              | Invoice /   |
|                                                                                                    |                                                                                                    |                                                                |                                                                                                    |                                 |                                         |             |
| <ol> <li>B2B impices - 4A, 48, 40, 68, 60</li> </ol>                                                                                                    | 4.50,000.00                                                                                                    | 40,500.00                                                      | 40,500.00                                                                                                    |                                 | 81,000,00                               | 5.31        |
| 2 B2C(Large) Invoices - 5A, 5B                                                                                                    |                                                                                                    |                                                                |                                                                                                    |                                 |                                         |             |
| B B2C(Small) Invoices - 7                                                                                                    |                                                                                                    |                                                                |                                                                                                    |                                 |                                         |             |
| 4 Credit/Debit Notes(Registered) - 9B                                                                                                    |                                                                                                    |                                                                |                                                                                                    |                                 |                                         |             |
| 5 Credit/Debit Notes(Unregistered) - 98                                                                                                    |                                                                                                    |                                                                |                                                                                                    |                                 |                                         |             |
| 6 Exports Invoices - 6A                                                                                                    |                                                                                                    |                                                                |                                                                                                    |                                 |                                         |             |
| Tax Liability(Advances received) - 11A(1), 11A(2)                                                                                                    |                                                                                                    |                                                                |                                                                                                    |                                 |                                         |             |
| 8 Adjustment of Advances - 11B(1), 11B(2)                                                                                                    |                                                                                                    |                                                                |                                                                                                    |                                 |                                         |             |
| 9 NI Rated Invices - BA RR BC RD                                                                                                    |                                                                                                    |                                                                |                                                                                                    |                                 |                                         |             |
| Total                                                                                                    | 1 4.50.000.00                                                                                                    | 40.500.00                                                      | 40,500,00                                                                                                    |                                 | 81,000,00                               | 5.31        |
| MCRUCA/ Commun. 13                                                                                                    | 4,00,000                                                                                                    | 10,000,000                                                     | 40,000,000                                                                                                    |                                 | 01,000,000                              | 9191        |
| noveding ourinnery - ra                                                                                                    |                                                                                                    |                                                                |                                                                                                    |                                 |                                         |             |
| Document Summary - 13                                                                                                    |                                                                                                    |                                                                |                                                                                                    |                                 |                                         |             |
| Advance Receipts                                                                                                    |                                                                                                    |                                                                |                                                                                                    |                                 |                                         |             |
| Amount unadjusted against supplies                                                                                                    |                                                                                                    |                                                                |                                                                                                    |                                 |                                         |             |
| Sales against advance from previous periods                                                                                                    |                                                                                                    |                                                                |                                                                                                    |                                 |                                         | 5,3         |
|                                                                                                    |                                                                                                    |                                                                |                                                                                                    |                                 |                                         |             |
|                                                                                                    |                                                                                                    |                                                                |                                                                                                    |                                 |                                         |             |
|                                                                                                    |                                                                                                    |                                                                |                                                                                                    |                                 |                                         |             |
| <b>To reverse the tax lia</b><br>Go to <b>Gateway of Tally</b>                                                                                                    | bility on advan<br>v > Accounting V                                                                                             | ce receipt<br>'ouchers > I                                     | F7: Journ                                                                                                    | nal.                            |                                         |             |
| To reverse the tax lia<br>to to Gateway of Tally                                                                                                    | bility on advan<br>7 > Accounting V<br>National Enterprises                                                                     | ce receipt<br>'ouchers > I                                     | F7: Journ                                                                                                    | nal.                            |                                         |             |
| To reverse the tax lia<br>to to Gateway of Tally                                                                                                    | bility on advan<br>> Accounting V<br>National Enterprises                                                                       | ce receipt<br>ouchers > I                                      | F7: Journ                                                                                                    | nal.<br>2017<br>Inday           |                                         |             |
| To reverse the tax lia<br>to to Gateway of Tally                                                                                                    | bility on advan<br>7 > Accounting V<br>National Enterprises<br>Used for: Decrease of Tax Li<br>(Additional Details: Sales again | ce receipt<br>ouchers > I                                      | F7: Journ                                                                                                    | nal.                            |                                         |             |
| To reverse the tax lia<br>to to Gateway of Tally                                                                                                    | bility on advan<br>> Accounting V<br>National Enterprises<br>Used for Decrease of Tax Li<br>(Additional Details: Sales agen     | ce receipt<br>ouchers > I                                      | F7: Journ<br>4-Aug<br>F<br>Debit C                                                                                                    | nal.<br>2017<br>nday            |                                         |             |
| To reverse the tax lia<br>to to Gateway of Tally<br>unling Youcher Creation<br>Journal No. 3                                                                                                    | bility on advan<br>> Accounting V<br>National Enterprises<br>Used for: Decrease of Tax Li<br>(Additional Details: Sales again   | ce receipt<br>Youchers > I<br>ability<br>es Advance Recepted   | F7: Journ                                                                                                    | nal.<br>2017<br>riday           |                                         |             |
| To reverse the tax lia                                                                                                    | bility on advan<br>> Accounting V<br>Netional Enterprises<br>Used for: Decrease of Tax Li<br>(Additional Details: Sales agen    | ce receipt<br>ouchers > I<br>ability<br>set Advance Receipted  | F7: Journ<br>4-Aug<br>F<br>Debit C<br>4,950.00                                                                                                    | nal.<br>2017<br>redit           |                                         |             |
| To reverse the tax lia<br>to to Gateway of Tally<br>noting Youcher Creation<br>fournal No. 3<br>Particulars<br>ate Tax<br>Cur Bat 35,550.00 Cr.<br>notral Tax                                                                                                    | bility on advan<br>7 > Accounting V<br>National Enterprises<br>Used for: Decrease of Tax Li<br>(Additional Details: Sales again | ce receipt<br>ouchers > I<br>ability<br>es Advance Receipte)   | F7: Journ<br>4-Aug<br>F<br>Debit C<br>4,950.00                                                                                                    | nal.<br>2017<br>riday           |                                         |             |
| To reverse the tax lia<br>to to Gateway of Tally<br>Inting Voucher Creation<br>Journal No. 3<br>Articulars<br>ate Tax<br>Cur Bal 35,550.00 Cr                                                                                                    | bility on advan<br>> Accounting V<br>National Enterprises<br>Used for: Decrease of Tax Li<br>(Additional Details: Sales again   | ce receipt<br>Youchers > I<br>ability<br>164 Advance Recepts   | F7: Journ<br>4-Aug<br>F<br>Debit C<br>4,950.00                                                                                                    | nal.                            |                                         |             |
| To reverse the tax lia<br>to to Gateway of Tally<br>inting Voucher Creation<br>ournal No. 3<br>articulars<br>ate Tax<br>Cur Bat: 35,550.00 Cr.<br>infrai Tax<br>Cur Bat: 35,550.00 Cr.<br>infrai Tax<br>Cur Bat: 35,550.00 Cr.                                                                                                    | bility on advan<br>> Accounting V<br>Netional Enterprises<br>Used for: Decrease of Tax Li<br>(Additional Details: Sales agen    | ce receipt<br>ouchers > I<br>ability<br>ast Advance Receipts   | F7: Journ<br>4-Aug<br>F<br>Debit C<br>4,950.00<br>4,950.00<br>9,950                                                                                                    | nal.<br>2017<br>redit           |                                         |             |
| To reverse the tax lia<br>to to Gateway of Tally<br>noting Youcher Creation<br>ournal No. 3<br>articulars<br>ate Tax<br>Cur Bat 35,550.00 Cr<br>Cur Bat 3,550.00 Cr<br>Cur Bat 9,000.00 Cr                                                                                                    | bility on advan<br>7 > Accounting V<br>National Enterprises<br>Used for: Decrease of Tax Li<br>(Additional Details: Sales again | ce receipt<br>ouchers > I<br>ability<br>es Advance Receipts)   | F7: Journ<br>4-Aug<br>5<br>5<br>5<br>5<br>5<br>5<br>5<br>5<br>5<br>5<br>5<br>5<br>5<br>5<br>5<br>5<br>5<br>5<br>5                                                                                                    | nal.<br>2017<br>redit           |                                         |             |
| To reverse the tax lia<br>o to Gateway of Tally<br>ournal No. 3<br>articulars<br>the Tax<br>Cur Bal: 35,550.00 Cr.<br>ter Bal: 35,550.00 Cr.<br>ter Bal: 35,550.00 Cr.                                                                                                    | bility on advan<br>> Accounting V<br>National Enterprises<br>Used for: Decrease of Tax Li<br>(Additional Details: Sales again   | ce receipt<br>Youchers > I<br>ability<br>Ma Advance Receipted  | F7: Journ<br>4-Aug<br>5<br>0 0 0 1<br>1,950.00<br>9,90<br>9,90                                                                                                    | nal.                            |                                         |             |
| To reverse the tax lia<br>o to Gateway of Tally<br>nting Voucher Creation<br>ournal No. 3<br>articulars<br>the Tax<br>Cur Bat 35,550.00 Cr<br>ntral Tax<br>Cur Bat 35,550.00 Cr<br>x on Advance<br>Cur Bat 9,000.00 Cr                                                                                                    | bility on advan<br>> Accounting V<br>Netional Enterprises<br>Used for: Decrease of Tax Li<br>(Additional Details: Sales agen    | ce receipt<br>ouchers > I<br>ability<br>ast Advance Receipts   | F7: Journ<br>4-Aug<br>F<br>Debit C<br>4,950.00<br>4,950.00<br>9,95                                                                                                    | nal.<br>22117<br>riday<br>redit |                                         |             |
| To reverse the tax lia<br>o to Gateway of Tally<br>ournal No. 3<br>articulars<br>the Tax<br>Cur Bat 35,550.00 Cr<br>noral Tax<br>Cur Bat 35,550.00 Cr<br>Cur Bat 9,000.00 Cr                                                                                                    | bility on advan<br>7 > Accounting V<br>National Enterprises<br>Used for: Decrease of Tax Li<br>(Additional Details: Sales again | ce receipt<br>Jouchers > I<br>ability<br>es Advance Receipts)  | F7: Journ<br>4-Aug<br>F<br><u>Debit C</u><br>4,950.00<br>4,950.00<br>9,96                                                                                                    | nal.<br>2017<br>redit           |                                         |             |
| To reverse the tax lia<br>o to Gateway of Tally<br>nting Youcher Creation<br>ournal No. 3<br>articulars<br>the Tax<br>Cur Bat 35,550.00 Cr.<br>html Tax<br>Cur Bat 35,550.00 Cr.<br>k on Advance<br>Cur Bat 9,000.00 Cr.                                                                                                    | bility on advan<br>> Accounting V<br>National Enterprises<br>Used for: Decrease of Tax Li<br>(Additional Details: Sales agen    | ce receipt<br>Youchers > I<br>ability<br>Ma Advance Receipted  | F7: Journ<br>4-Aug<br>5<br>0 0 0 0 0 0 0 0 0 0 0 0 0 0 0 0 0 0 0                                                                                                     | nal.<br>M 2<br>2017<br>riday    |                                         |             |
| To reverse the tax lia<br>to to Gateway of Tally<br>nting Youcher Creation<br>ournal No. 3<br>articulars<br>the Tax<br>Cur But 35,550.00 Cr<br>ntral Tax<br>Cur But 35,550.00 Cr<br>to Advance<br>Cur But 9,000.00 Cr                                                                                                    | bility on advan<br>> Accounting V<br>National Enterprises<br>Used for: Decrease of Tax Li<br>(Additional Details: Sales agen    | ce receipt<br>ouchers > I<br>ability<br>est Advance Receipted  | F7: Journ<br>4-Aug<br>F<br>Debit C<br>4,950.00<br>4,950.00<br>9,950                                                                                                    | nal.<br>2017<br>riday<br>redit  |                                         |             |
| To reverse the tax lia<br>to to Gateway of Tally<br>ournal No. 3<br>articulars<br>ate Tax<br>Cur Bat 35,550.00 Cr<br>Cur Bat 35,550.00 Cr<br>Cur Bat 9,000.00 Cr                                                                                                    | bility on advan<br>7 > Accounting V<br>National Enterprises<br>Used for: Decrease of Tax Li<br>(Additional Details: Sales again | ce receipt<br>Jouchers > I<br>ability<br>es Advance Receipts)  | F7: Journ<br>4-Aug<br>F<br><u>Debit C</u><br>4,950.00<br>4,950.00<br>9,96                                                                                                    | nal.<br>2017<br>redit           |                                         |             |
| To reverse the tax lia<br>to to Gateway of Tally<br>to to Gateway of Tally<br>ournal No. 3<br>articulars<br>articulars<br>articulars<br>articulars<br>Cor Bal: 35,550.00 Cr.<br>x on Advance<br>Cor Bal: 9,000.00 Cr.                                                                                                    | bility on advan<br>> Accounting V<br>National Enterprises<br>Used for: Decrease of Tax Li<br>(Additional Details: Sales agen    | ce receipt<br>ouchers > I<br>ability<br>se Advance Receipted   | F7: Journ<br>4-Aug<br>5<br>0 Debit C<br>4,950.00<br>8,950.00<br>8,950.00                                                                                                    | nal.<br>M 2<br>2017<br>riday    |                                         |             |
| To reverse the tax lia<br>to to Gateway of Tally<br>to to Gateway of Tally<br>hournal No. 3<br>articulars<br>ate Tax<br>Cur Bat 35,550.00 Cr.<br>intral Tax<br>Cur Bat 35,550.00 Cr.<br>Cur Bat 9,000.00 Cr.                                                                                                    | bility on advan<br>> Accounting V<br>National Enterprises<br>Used for: Decrease of Tax Li<br>(Additional Details: Sales agen    | ce receipt<br>ouchers > I<br>ability<br>est Advance Receipted  | F7: Journ<br>4-Aug<br>F<br>Debit C<br>4,950.00<br>4,950.00<br>9,95                                                                                                    | nal.<br>22117<br>riday<br>redit |                                         |             |
| To reverse the tax lia<br>to to Gateway of Tally<br>attention No. 3<br>Particulars<br>ate Tax<br>Cur Bal 33,550.00 Cr.<br>Tarting Van Cr.<br>Cur Bal 33,550.00 Cr.<br>Cur Bal 9,000.00 Cr.                                                                                                    | bility on advan<br>7 > Accounting V<br>National Enterprises<br>Used for: Decrease of Tax Li<br>(Additional Details: Sales again | ce receipt<br>Jouchers > I<br>ability<br>es Advance Receipts)  | F7: Journ<br>4-Aug<br>F<br><u>Debit C</u><br>4,950.00<br>4,950.00<br>9,90                                                                                                    | nal.<br>2017<br>redit           |                                         |             |
| To reverse the tax lia<br>to to Gateway of Tally<br>to to Gateway of Tally<br>burner revealer<br>to the Gateway of Tally<br>burner<br>to Gateway of Tally<br>burner<br>to Gateway of Constant<br>to Gateway of Constant<br>to Gateway of Consta | bility on advan<br>> Accounting V<br>National Enterprises<br>Used for: Decrease of Tax LI<br>(Additional Details: Sales agen    | ce receipt<br>ouchers > I<br>ability<br>se Advance Receipted   | F7: Journ<br>4-Aug<br>5<br>Debit C<br>4,950.00<br>9.50                                                                                                    | nal.<br>22<br>2017<br>redit     |                                         |             |
| To reverse the tax lia<br>to to Gateway of Tally<br>anticulars<br>articulars<br>articulars<br>art Tax<br>Cur Bat 35,550.00 Cr<br>ntral Tax<br>Cur Bat 9,900.00 Cr                                                                                                    | bility on advan<br>> Accounting V<br>Netional Enterprises<br>Used for: Decrease of Tax Li<br>(Additional Details: Sales agen    | ce receipt<br>ouchers > I<br>ability<br>est Advance Receipted  | F7: Journ<br>4-Aug<br>5<br>Debit C<br>4,950.00<br>9,950.00<br>9,950.00                                                                                                    | nal.<br>22017<br>inday<br>redit |                                         |             |
| To reverse the tax lia<br>to to Gateway of Tally<br>atticulars<br>articulars<br>articulars<br>for Bat 35,550.00 Cr.<br>in Bat 35,550.00 Cr.<br>in Bat 9,000.00 Cr.                                                                                                    | bility on advan<br>> Accounting V<br>Netional Enterprises<br>Used for: Decrease of Tax Li<br>(Additional Details: Sales agen    | ce receipt<br>ouchers > I<br>ability<br>of Advance Receiptor   | F7: Journ<br>4-Aug<br>5<br>Debit C<br>4,950.00<br>9.95                                                                                                    | nal.<br>2017<br>inday<br>redit  |                                         |             |
| To reverse the tax lia<br>to to Gateway of Tally<br>attended to the transform<br>to the fax<br>Curbal 35,550.00 Cr.<br>Attended to the construction<br>Curbal 35,550.00 Cr.<br>Attended to the construction<br>Curbal 35,550.00 Cr.<br>Attended to the construction<br>Curbal 35,550.00 Cr.<br>Attended to the construction<br>Curbal 35,550.00 Cr.<br>Attended to the construction<br>Curbal 35,550.00 Cr.<br>Attended to the construction<br>Curbal 35,550.00 Cr.                                                                                                    | bility on advan<br>> Accounting V<br>Netional Enterprises<br>Used for: Decrease of Tax Li<br>(Additional Details: Sales agen    | ce receipt<br>ouchers > I<br>ability<br>of Advance Receiptor   | F7: Journ<br>4-Aug<br>5<br>0 000<br>1,950.00<br>9.95<br>9.95                                                                                                    | nal.<br>22017<br>inday<br>redit |                                         |             |
| ro reverse the tax lia                                                                                                    | bility on advan<br>x > Accounting V<br>National Enterprises<br>Used for: Decrease of Tax Li<br>(Additional Details: Sales agen  | ce receipt<br>ouchers > I<br>ability<br>est Advance Receipted  | F7: Journ<br>4-Aug<br>5<br>0 200 00<br>9,950.00<br>9,950.00<br>9,950.00<br>9,950                                                                                                    | nal.<br>2017<br>riday<br>redit  |                                         |             |
| roreverse the tax lia                                                                                                    | bility on advan<br>x > Accounting V<br>National Enterprises<br>Used for: Decrease of Tax Li<br>(Additional Details: Sales agen  | ce receipt<br>Jouchers > I<br>ability<br>ust Advance Receipts) | F7: Journ<br>4-Aug<br>5-<br>550.00<br>5,550.00<br>5,55 | nal.                            |                                         |             |
| Fo reverse the tax lia<br>o to Gateway of Tally<br>ournal No. 3<br>articulars<br>the Tax<br>Cur Bal 35,550.00 Cr.<br>Tar Tax<br>Cur Bal 35,550.00 Cr.<br>Cur Bal 9,000.00 Cr.                                                                                                    | bility on advan<br>> Accounting V<br>National Enterprises<br>Used for: Decrease of Tax Li<br>(Additional Details: Sales agen    | ce receipt<br>Jouchers > I<br>ability<br>of Advance Receipts)  | F7: Journ<br>4-Aug<br>5<br>0 Debit C<br>4,950.00<br>8,950.00<br>8,950.00<br>8,950.00<br>8,950.00                                                                                                    | nal.<br>2017<br>riday           |                                         |             |

## 2. Click **J: Stat Adjustment**.

3. Select the options as shown below:

|                      | Stat Adjustment             |
|----------------------|-----------------------------|
| Type of duty/tax     | : GST                       |
| Nature of adjustment | : Decrease of Tax Liability |

- : Sales against Advance Receipts
- 4. Debit the GST ledgers, and enter the tax **Rate** and **Taxable Value** in the **GST Details** screen displayed for each tax ledger.
- 5. Credit the expense ledger, or the ledger grouped under **Current Assets** for tax on advance receipt.
- 6. Set the option **Provide GST Details** to **Yes**. Enter the details of advance receipt and select the party ledger.

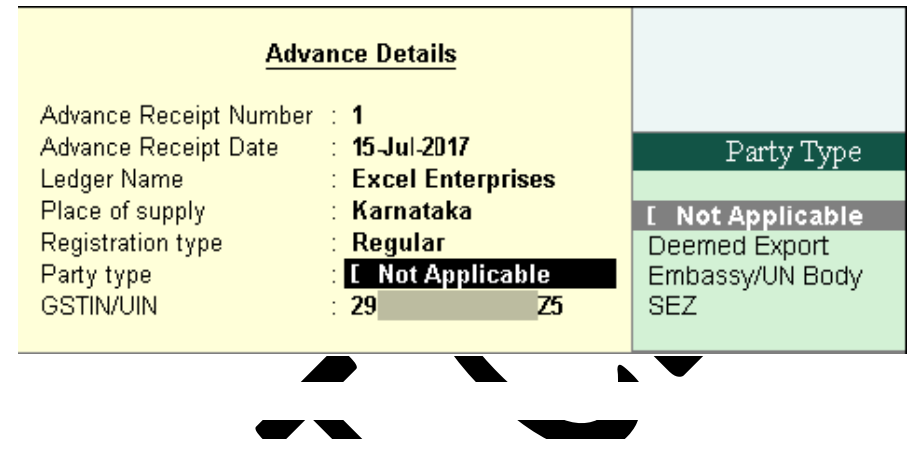

The **GSTR-1** report appears as shown below:

Additional Details

| 651       | IR-1                                              |         | N                 | ational Enterprise | is .         |                   |             |            | Ctrl + M           |
|-----------|---------------------------------------------------|---------|-------------------|--------------------|--------------|-------------------|-------------|------------|--------------------|
| GST       | R.1                                               |         |                   |                    |              |                   |             | 1 Aug 2    | 017 to 31 Aug 2017 |
| Retu      | rns Summary                                       |         |                   |                    |              |                   |             |            |                    |
| Tota      | I number of vouchers for the period               |         |                   |                    |              |                   |             |            |                    |
| Inc       | luded in returns                                  |         |                   |                    |              |                   |             |            |                    |
| No        | t relevant for returns                            |         |                   |                    |              |                   |             |            | 5                  |
| ang<br>CA | ompetervesmatch in intomation (to be resolved)    | Marchar | Touristic Materia | Interest differen  | Control Torr | Frank Too America | Con America | Too Amount |                    |
| No.       | Particulars                                       | Count   | Taxable Value     | Amount             | Amount       | State Tax Amount  | Cess Amount | Tax Amount | Invoice Amoun      |
| 1         | 828 Invoices - 4A, 4B, 4C, 68, 6C                 | 1       | 4,50,000.00       |                    | 40,500.00    | 40,500.00         |             | 81,000.00  | 5,31,000.00        |
| 2         | B2C(Large) Invoices - 5A, 5B                      |         |                   |                    |              |                   |             |            |                    |
| 3         | B2C(Small) Invoices - 7                           |         |                   |                    |              |                   |             |            |                    |
| 4         | Credit/Debit Notes(Registered) - 9B               |         |                   |                    |              |                   |             |            |                    |
| 5         | Credit/Debit Notes(Unregistered) - 98             |         |                   |                    |              |                   |             |            |                    |
| 6         | Exports Invoices - 6A                             |         |                   |                    |              |                   |             |            |                    |
| 7         | Tax Liability(Advances received) - 11A(1), 11A(2) |         |                   |                    |              |                   |             |            |                    |
| 8         | Adjustment of Advances - 118(1), 118(2)           | 1       | (965,000.00       | 2                  | ()4,950.00   | ()4,950.00        |             | (19.900.00 | (-)64,900.00       |
| 9         | NI Rated Invoices - 8A, 8B, 8C, 8D                |         |                   |                    |              |                   |             |            |                    |
|           | Total                                             | 2       | 3,95,000.00       | <u>{</u>           | 35,550.00    | 35,558.00         |             | 71,100.00  | 4,66,100.00        |
|           | HSN/SAC Summary - 12                              |         |                   |                    |              |                   |             |            |                    |
|           | Document Summary - 13                             |         |                   |                    |              |                   |             |            |                    |
| Adv       | ance Receipts                                     |         |                   |                    |              |                   |             |            |                    |
| A         | mount unadjusted against supplies                 |         |                   |                    |              |                   |             |            | 0.00               |
| S         | ales against advance from previous periods        |         |                   |                    |              |                   |             |            | 5,31,000.00        |
| S         | ales against advance from previous periods        |         |                   |                    | -            |                   |             |            | 6,31,000           |

GST IN TALLY.ERP 9 - 2020

www.gstcentre.in

# REVERSAL OF GST ON ACCOUNT OF CANCELLATION OF ADVANCE RECEIPT

If an advance receipt voucher is recorded, a journal voucher is recorded to raise the tax liability, and then the transaction is cancelled partially or fully:

- Record a refund voucher to return the advance amount
- Record a journal voucher to reverse the tax liability

Record an advance receipt voucher as shown below:

| Accounting Voucher Creation                     | National Enterprises      | Ctrl + M B            |
|-------------------------------------------------|---------------------------|-----------------------|
| Receipt No. 1                                   |                           | 17-Jui-2017<br>Monday |
|                                                 | Used for: Advance Receipt | monuay                |
| Account : Bank of India<br>Cur Bat 97,350.00 Dr |                           |                       |
| Particulars                                     |                           | Amount                |
| Excel Enterprises<br>Cur Bat 4,33,650.00 Dr     |                           | 97,350.00             |
| Advance Adv/02 97,3                             | 50.00 Cr                  |                       |
|                                                 |                           |                       |
|                                                 |                           |                       |
|                                                 |                           |                       |
| Narration                                       |                           | 97.360.00             |
| (Alexandro)                                     |                           | Accept 7              |
|                                                 |                           | Yes or No.            |

Record a journal voucher to raise the tax liability as shown below:

| Accounting Youcher Creation                                  | National Enterprises (                                                                     | Ctrl + M E              |
|--------------------------------------------------------------|--------------------------------------------------------------------------------------------|-------------------------|
| Journal No. 1                                                | 1                                                                                          | 19-Jul-2017<br>Wednesda |
|                                                              | Used for Increase of Tax Liability<br>(Additional Details: On Account of Advance Receipts) |                         |
| Particulars                                                  | Debit                                                                                      | Credit                  |
| Dr Tax on Advance                                            | 14,850.00                                                                                  |                         |
| Cr Central Tax                                               |                                                                                            | 7,425.00                |
| Cur Bat 42,975.00 Cr<br>Cr State Tax<br>Cur Bat 42,975.00 Cr |                                                                                            | 7,425.00                |
| Provide GST Details: Yes                                     |                                                                                            |                         |
| Narration:                                                   | Ac                                                                                         | 14 850 00               |

To record a refund voucher

1. Go to Gateway of Tally > Accounting Vouchers > F5: Payment .

|                                                                   | National Enterprises                                                                                                    | Ctrl + M E        |                                       |
|-------------------------------------------------------------------|----------------------------------------------------------------------------------------------------|-------------------|---------------------------------------|
| Payment No.1                                                      |                                                                                                    | 24-Jul-2017       |                                       |
|                                                                   | Used for: Refund of Advance Receipt                                                                                                    | monuay            |                                       |
| ccount : Bank of India                                            |                                                                                                    |                   |                                       |
| Cur Bal: 0.00 Dr<br>Particulars                                   |                                                                                                    | Amount            |                                       |
| xcel Enterprises<br>Cur Bel: 5,31,000.00 Dr<br>Agst Ref Adv:02 91 | 7,350.00 Dr                                                                                                    | <b>\$7,350.00</b> |                                       |
| mude GST details                                                  |                                                                                                    |                   |                                       |
|                                                                   |                                                                                                    |                   |                                       |
| arration                                                          | =                                                                                                    |                   |                                       |
|                                                                   |                                                                                                    | Accept ?          | •                                     |
|                                                                   |                                                                                                    | Yes or No.        | 2 Cl: .l. N                           |
|                                                                   |                                                                                                    |                   |                                       |
|                                                                   |                                                                                                    |                   | $2. \text{ CHCK } \underline{\Gamma}$ |
| Nature of Pay                                                     | ment > Refund of Advance Receipt                                                                                                    | t.                | 2. CIICK <u>r</u>                     |
| Nature of Pay                                                     | ment > Refund of Advance Receipt                                                                                                    | t.                | 2. Click <u>r</u>                     |
| Nature of Pay                                                     | ment > Refund of Advance Receipt                                                                                                    |                   | 2. Click <u>r</u>                     |
| Nature of Pay                                                     | ment > Refund of Advance Receipt                                                                                                    |                   |                                       |
| Nature of Pay                                                     | ment > Refund of Advance Receipt<br>National Enterprises<br><u>Nature of Payment</u>                                                                                                    |                   |                                       |
| Nature of Pay                                                     | ment > Refund of Advance Receipt<br>National Enterprises<br>Nature of Payment                                                                                                    |                   |                                       |
| Nature of Pay                                                     | ment > Refund of Advance Receipt<br>National Enterprises<br><u>Nature of Payment</u>                                                                                                    | ce Rec            |                                       |
| Nature of Pay                                                     | ment > Refund of Advance Receipt<br>National Enterprises<br>Nature of Payment<br>Nature of Payment                                                                                                    | ce Rec            |                                       |
| Nature of Pay                                                     | ment > Refund of Advance Receipt<br>National Enterprises<br>Nature of Payment<br>-<br>Nature of Payment                                                                                                    | ce Rec            |                                       |
| Nature of Pay                                                     | ment > Refund of Advance Receipt<br>National Enterprises<br>Nature of Payment<br>Nature of Payment                                                                                                    | ce Rec            |                                       |
| Nature of Pay                                                     | Image: Second State State Sta | ce Rec            |                                       |
| Nature of Pay                                                     | Mational Enterprises         Nature of Payment         Image: Nature of Payment         Image: Nature of Payment         Image: Not Applicable         Advance payment under reverse charge                                                                                                    | ce Rec            |                                       |
| Nature of Pay                                                     | ment > Refund of Advance Receipt<br>National Enterprises<br>Nature of Payment<br>Nature of Payment<br>Nature of Payment<br>Not Applicable<br>Advance payment under reverse charge<br>Payment under reverse charge                                                                                                    | ce Rec            |                                       |

- 3. Select the bank **Account**.
- 4. Select the party ledger. Ensure the bill-wise details is enabled in the ledger master.
- 5. Click **F12: Configure > F12: Advanced**. Enable the option **Show Party Details for GST?** to view the **Party Details**screen, and provide the relevant details.

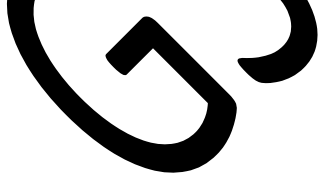

|                   | Party Details       |
|-------------------|---------------------|
| Party Name        | : Excel Enterprises |
| Address           | : 4th Block         |
|                   | Jayanagar           |
|                   | Bangalore           |
| State             | : Karnataka         |
| Place of Supply   | : Karnataka         |
| Registration Type | : Regular           |
| GSTIN/UIN         | 29ALEBD6178F1Z5     |

- 6. In the **Refund Details** section, the list of stock items appears for selection. To select a ledger, click **L**: **Show Ledgers** . Click **F12: Configure** and set the options:
- Allow to provide rate of stock items? to Yes, to enter/alter the slab rate of the stock item.
- Allow to provide quantity for calculation of cess on quantity? to Yes, to enter the cess rate and cess rate per unit.
- Allow modification of tax details? to Yes, to override GST and cess rates in the voucher.
- 7. Select the stock item (goods enabled for GST) or ledger name (services enabled for GST).
- 8. Enter the **Refund Amount**, which is inclusive of GST. The break-up of the GST amount gets auto calculated for**CentralTax**, **State Tax**, and **Cess**, if applicable. The **Refund Details** section appears as shown below:

|             |           |                  |                  |      | <b>Roland</b> Dotalk | 1           |          |      |        |                           |       |
|-------------|-----------|------------------|------------------|------|----------------------|-------------|----------|------|--------|---------------------------|-------|
| Perticulars | Item Rate | Refund<br>Amount | Taxable<br>Value | Rate | Amount               | Ste<br>Rate | Amaunt   | Rate | Amount | Cess<br>Rate Per Quantity | Amoun |
| Computers   |           | 97,350.00        | 82,500.00        | 9%   | 7,425.00             | 9.5         | 7,425.00 |      |        |                           |       |
|             |           |                  |                  |      |                      |             |          |      |        |                           |       |

- 9. Press **Ctrl+A** to accept and return to the payment voucher.
- 10. Select the type of reference as **AgstRef**, and select the reference details in the **Billwise Details** screen.

```
GST IN TALLY.ERP 9 - 2020 www.gstcentre.in
```

# 11. Set **Provide GST details?** to **Yes**, and enter the **Receipt No.** and **Date** of the advance receipt.

12. Press Enter to save.

## 13. Click **<u>P</u>**: **Print** and set **Print Refund Voucher?** to **Yes** , as shown below:

|                                                                                          |                                                    | ١                                        | oucher Printing                                                                                                    |                                        |                                                               |                                                     |                                                                                              |                                    |                 |                |
|------------------------------------------------------------------------------------------|----------------------------------------------------|------------------------------------------|----------------------------------------------------------------------------------------------------|----------------------------------------|---------------------------------------------------------------|-----------------------------------------------------|----------------------------------------------------------------------------------------------|------------------------------------|-----------------|----------------|
| Printer<br>Number of copies<br>Print language<br>Print format<br>Range of pages to print | Microsoft Prin<br>1<br>English<br>Neat Mode<br>All | nt to PD                                 | F (PORTPROMPT:)                                                                                                    | Paper type<br>Paper size<br>Print area | : (8.27° x *<br>: (8.27° x *                                  | <i>(P)</i><br>11.690                                | rinting dia<br>or (210 mm<br>or (210 mm                                                      | A<br>nension<br>x 297 m<br>x 297 m | √4<br>(s)<br>m) |                |
|                                                                                          |                                                    |                                          | Report Titles                                                                                                    |                                        |                                                               |                                                     |                                                                                              |                                    |                 |                |
|                                                                                          |                                                    | Р                                        | ayment Vouchei                                                                                                    | r                                      |                                                               |                                                     |                                                                                              |                                    |                 |                |
|                                                                                          | Without com                                        | )<br>a vnea                              | with Print Preview)<br>hone no., Without                                                                                          | company w                              | ebsite                                                        |                                                     |                                                                                              |                                    |                 |                |
| ]                                                                                        | Print Refu                                         | nd Vo                                    | ucher                                                                                                    | ? Yes                                  |                                                               |                                                     |                                                                                              |                                    |                 |                |
| Print Payment Advice                                                                     |                                                    | ?                                        | No                                                                                                    |                                        | _                                                             |                                                     |                                                                                              |                                    |                 |                |
| Payment Advice Date                                                                      |                                                    | :                                        | 27 Jul-2017                                                                                                    |                                        |                                                               |                                                     |                                                                                              |                                    |                 |                |
| Start fresh page for each                                                                | bank alloca                                        | tion ?                                   | No                                                                                                    |                                        |                                                               |                                                     |                                                                                              |                                    |                 |                |
| Include Bill Details                                                                     |                                                    | ?                                        | No                                                                                                    |                                        |                                                               |                                                     |                                                                                              |                                    |                 |                |
| Print Party's Contact De                                                                 | tails                                              | 2                                        | No                                                                                                    |                                        |                                                               |                                                     |                                                                                              |                                    |                 |                |
| Show Transferred to                                                                      |                                                    | ?                                        | No                                                                                                    |                                        |                                                               | ·                                                   |                                                                                              |                                    |                 |                |
| Print Instrument Date                                                                    |                                                    | ?                                        | Yes                                                                                                    |                                        |                                                               |                                                     |                                                                                              |                                    |                 |                |
| Print Due Date                                                                           |                                                    | ?                                        | No                                                                                                    |                                        |                                                               |                                                     | Print                                                                                        | t?                                 |                 |                |
| Print Company's PAN/IT                                                                   | Number                                             | ?                                        | No                                                                                                    |                                        |                                                               |                                                     | 6100                                                                                         | Ma                                 |                 |                |
| The printed appear                                                                       | refund<br>rs as                                    |                                          |                                                                                                    | Refu<br>Nation<br>G<br>State Name      | and Vouc<br>nal Enterp<br>andhinaga<br>Bangalore<br>Karnataka | r <b>ises</b><br>r<br>a, Code                       | : 29                                                                                         |                                    |                 |                |
| shown below:                                                                             | J                                                  | Party<br>Addre<br>GSTI<br>State<br>Place | : Excel Enterprises<br>ss: 4th Block<br>Jayanagar<br>Bangalore<br>N No. : 29ALEBD617<br>Name : Karnataka, C<br>Supply : Karnataka | 8F1Z5<br>ode : 29                      | R<br>R<br>R<br>R                                              | oucher<br>oucher<br>eferenc<br>eceipt I<br>eceipt [ | No. : <b>1</b><br>Date : <b>24</b> /1<br>ce Details<br>No. : <b>1</b><br>Date : <b>17</b> /1 | 07/2017<br>07/2017                 |                 |                |
|                                                                                          |                                                    | SI                                       |                                                                                                    | Particulars                            |                                                               |                                                     |                                                                                              | Rate                               | per             | Amount         |
| cancellation of a transaction                                                            |                                                    | 1                                        | Computers                                                                                                    |                                        |                                                               |                                                     | 97,350.00                                                                                    |                                    |                 | 97,350.        |
| Se to Cotomor of                                                                         |                                                    |                                          |                                                                                                    |                                        |                                                               |                                                     |                                                                                              |                                    | +               | ₹97,350.0      |
| To to Gateway of                                                                         |                                                    | Amoun                                    | treceived (in words)                                                                                                    | Three Hundred                          | Field Only                                                    |                                                     |                                                                                              |                                    |                 |                |
| Tally > Accountin                                                                        | ng                                                 | INKN                                     | HSN/SAC                                                                                                    | Three munarea                          | Taxable                                                       | Cer                                                 | ntral Tax                                                                                    | Stat                               | eTax            | Total          |
| Vouchers > F7:                                                                           |                                                    | 847130                                   | 10                                                                                                    |                                        | Value<br>82,500.00                                            | Rate<br>9%                                          | Amount<br>7,425.00                                                                           | Rate<br>9%                         | Amou<br>7,425   | nt Tax Amo     |
| Journal                                                                                  |                                                    | Tax Any                                  | unt (in words) - IND Faced                                                                                                    | Total                                  | 82,500.00                                                     |                                                     | 7,425.00                                                                                     |                                    | 7,425           | .00 14,850     |
| •                                                                                        |                                                    | acent                                    | ancal wolds) . INK FOUR                                                                                                    | een indusand b                         | ignenund                                                      | rea Fill                                            | cy only                                                                                      |                                    |                 | E. & C         |
| •                                                                                        |                                                    |                                          |                                                                                                    |                                        |                                                               |                                                     |                                                                                              | fr                                 | or Natio        | onal Enteroris |

2. Select the options as shown below:

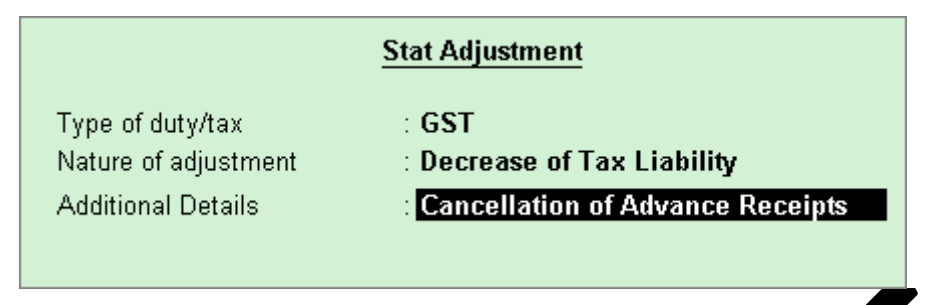

- 3. Debit the GST ledgers and credit the ledger grouped under **Current Assets** .
- 4. Enable the option **Provide GST Details?**
- 5. Enter the details of the receipt voucher and refund voucher, and select the party ledger as shown below:

| <u>Adva</u>                                                             | nce Details                                                         |                                                             |
|-------------------------------------------------------------------------|---------------------------------------------------------------------|-------------------------------------------------------------|
| Advance Receipt Number<br>Advance Receipt Date<br>Refund Voucher Number | : 1<br>: 17-Jul-2017<br>: 1                                         |                                                             |
| Refund Voucher Date<br>Ledger Name                                      | : 24-Jul-2017<br>: Excel Enterprises                                | Party Type                                                  |
| Place of supply<br>Registration type<br>Party type<br>GSTIN/UIN         | : Karnataka<br>Regular<br>: <mark>E Not Applicable</mark><br>: 29 M | [ Not Applicable<br>Deemed Export<br>Embassy/UN Body<br>SEZ |

**Note:** Place of supply has to be entered. You need not provide the party details.

6. Press Enter to save. The journal voucher appears as shown below:

|                                                                                              | 24-Jul-2017<br>Monday                                                                                                    |
|----------------------------------------------------------------------------------------------|----------------------------------------------------------------------------------------------------|
| Used for Decrease of Tax Liability<br>(Additional Details: Cancellation of Advance Receipts) |                                                                                                    |
| Debit                                                                                        | Credit                                                                                                    |
| 7,425.00                                                                                     |                                                                                                    |
| 7,425.00                                                                                     |                                                                                                    |
|                                                                                              | 14,850.00                                                                                                    |
| 14,850.90                                                                                    | 14.850.00                                                                                                    |
|                                                                                              | Accept ?                                                                                                    |
|                                                                                              | Used for: Decrease of Tax Liability<br>(Additional Details: Cancellation of Advance Receipts)<br>Debit<br>7,425.00<br>7,425.00<br>14,850.00 |

GST IN TALLY.ERP 9 - 2020

www.gstcentre.in

#### 7. Press Enter to save.

The **GSTR-1** report appears as shown below:

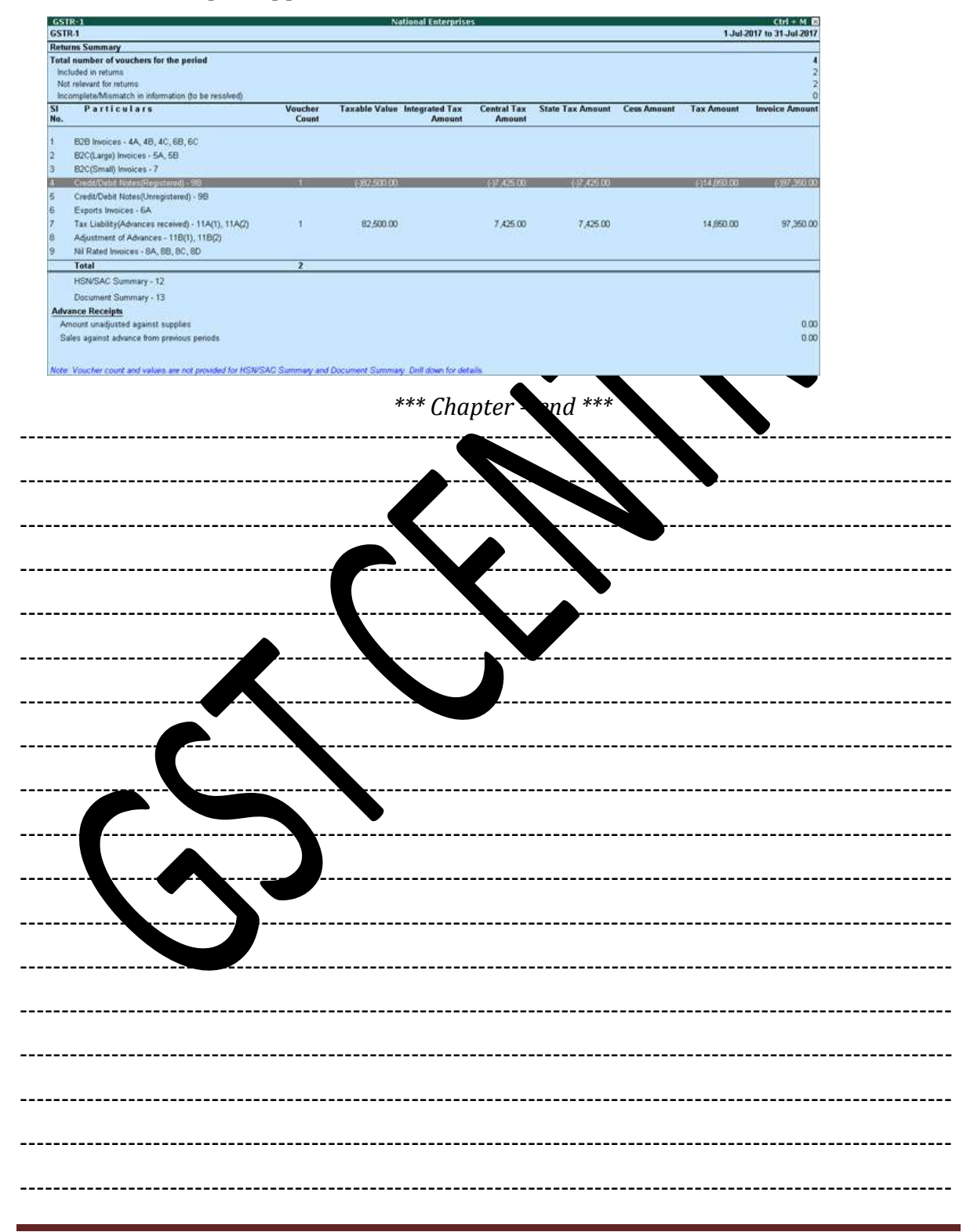

GST IN TALLY.ERP 9 - 2020